#### How to add the new Xerox Copier

### 1. Open Control Panel

| All Control Panel Items       |                                     |                                  | – 🗆 X                        |
|-------------------------------|-------------------------------------|----------------------------------|------------------------------|
| ← → · ↑ 🕮 → Control Pane      | I → All Control Panel Items         | ٽ ~                              | م                            |
| Adjust your computer's settir | ngs                                 |                                  | View by: Small icons 🔻       |
| 🖗 Administrative Tools        | 📑 AutoPlay                          | 🐌 Backup and Restore (Windows 7) | 🏘 BitLocker Drive Encryption |
| 💶 Color Management            | Credential Manager                  | \mu Date and Time                | 🐻 Default Programs           |
| 📇 Device Manager              | Poly Devices and Printers           | loge Ease of Access Center       | File Explorer Options        |
| File History                  | A Fonts                             | 🚨 Indexing Options               | 😥 Internet Options           |
| 🔤 Keyboard                    | Mail (Microsoft Outlook)            | Mouse                            | 🕎 Network and Sharing Center |
| 📰 Phone and Modem             | Power Options                       | Programs and Features            | 🐼 Recovery                   |
| 🔊 Region                      | 🐻 RemoteApp and Desktop Connections | 陀 Security and Maintenance       | 🗸 Sound                      |
| Speech Recognition            | Storage Spaces                      | 🔇 Sync Center                    | 🖳 System                     |
| 🚮 Taskbar and Navigation      | 📧 Troubleshooting                   | 🍇 User Accounts                  | 🔗 Windows Defender Firewall  |
| 🖼 Windows Mobility Center     | 😰 Work Folders                      |                                  |                              |
|                               |                                     |                                  |                              |
|                               |                                     |                                  |                              |
|                               |                                     |                                  |                              |
|                               |                                     |                                  |                              |
|                               |                                     |                                  |                              |
|                               |                                     |                                  |                              |
|                               |                                     |                                  |                              |
|                               |                                     |                                  |                              |
|                               |                                     |                                  |                              |

- 2. Click on Devices and Printers
  - a. Make sure that View by is set to "Small icons".

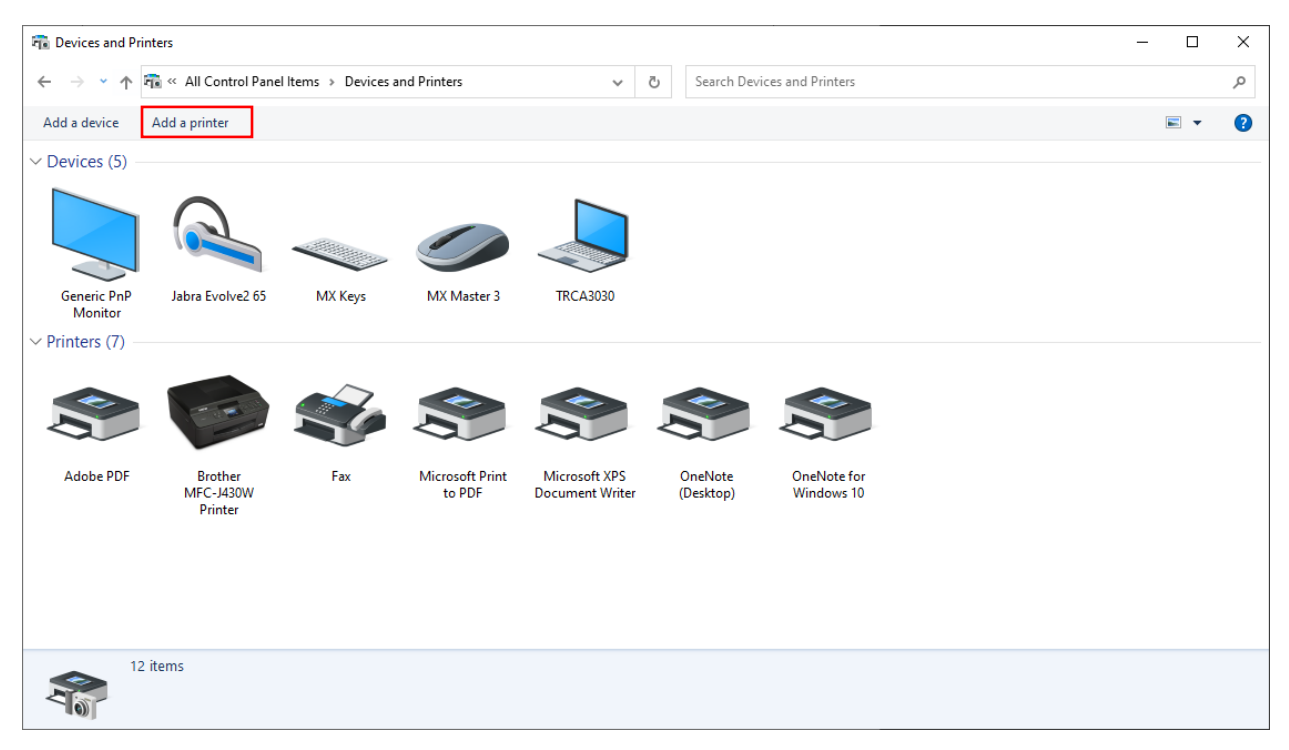

3. Click on Add a printer

× \_

 $\times$ 

Add a device

# Choose a device or printer to add to this PC

Searching for devices

| The printer that I want isn't listed |  |      |        |
|--------------------------------------|--|------|--------|
|                                      |  | Next | Cancel |
|                                      |  |      |        |

4. Choose "The printer that I want isn't listed"

# 

| ΟMv   | orinter is a little older                 | Help me find it.                               |              |        |
|-------|-------------------------------------------|------------------------------------------------|--------------|--------|
|       | d a printer in the direc                  | tony based on location                         | or feature   |        |
| ⊖ Sel | ect a shared printer by                   | name                                           | orreature    |        |
|       |                                           |                                                |              | Browse |
|       | Example: \\computer<br>http://computernam | name\printername or<br>e/printers/printername/ | /.printer    |        |
| Ad    | d a printer using a TCF                   | /IP address or hostnam                         | ie           |        |
| ⊖ Ad  | d a Bluetooth, wireles                    | or network discoverab                          | le printer   |        |
| OAd   | d a local printer or net                  | work printer with manu                         | ial settings |        |
|       |                                           |                                                |              |        |

5. Choose "Add a printer using TCP/IP address or hostname and press Next

🗧 🖶 Add Printer

# Type a printer hostname or IP address

| Device type:            | Autodetect ~ |   |
|-------------------------|--------------|---|
| Hostname or IP address: | 10.10.30.67  | ] |
| Port name:              | 10.10.30.67  | ] |

Query the printer and automatically select the driver to use

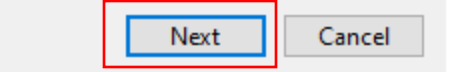

- Put in one of the following addresses depending on the Copier you want to install and click Next. (In my example I am using the 1<sup>st</sup> floor north printer)
  - a. HeadOffice
    - i.  $1^{st}$  floor North side 10.10.30.67
    - ii.  $1^{st}$  floor South side 10.10.30.66
    - iii. 2<sup>nd</sup> floor North side 10.10.30.60
    - iv.  $2^{nd}$  floor South side 10.10.30.61
  - b. BCPV
    - i. 10.10.27.20
  - c. Boyd Field Center
    - i. 1<sup>st</sup> floor 10.10.60.20
    - ii.  $2^{nd}$  floor 10.10.60.21
  - d. Earth Rangers
    - i. 10.10.24.20
  - e. Kortright
    - i. 10.10.25.20
  - f. Restoration Services Center
    - i. 1<sup>st</sup> floor 10.10.23.20
    - ii. 2<sup>nd</sup> floor 10.10.23.25

#### Add Printer

## Type a printer name

| Printer name: | Headoffice - 2N Copier |
|---------------|------------------------|
|               |                        |

This printer will be installed with the Xerox Global Print Driver PCL6 driver.

| Next | Cancel |
|------|--------|
|      |        |

7. Under the Printer name, please put in a description that you will easily recognize the copier that you have just installed, in my example, I called the copier "Headoffice 2N Copier". Then click Next.

| 1 | 1  |  |
|---|----|--|
| 2 | ς. |  |
| - | `  |  |

Next

Cancel

🗧 🖶 Add Printer

### Printer Sharing

If you want to share this printer, you must provide a share name. You can use the suggested name or type a new one. The share name will be visible to other network users.

| Do not share this print     | er                                            |
|-----------------------------|-----------------------------------------------|
| ◯ Share this printer so the | at others on your network can find and use it |
| Share name:                 | Headoffice - 2N Copier                        |
| Location:                   |                                               |
| Comment:                    |                                               |
|                             |                                               |
|                             |                                               |

8. Choose the "Do not share this printer option and click Next.

🔶 🖶 Add Printer

You've successfully added Headoffice - 2N Copier

To check if your printer is working properly, or to see troubleshooting information for the printer, print a test page.

Print a test page

|--|

9. You have successfully installed the new copier. Just click the Finish button. (Note, you can also click on Print a test page button to make sure it is working, I recommend that you do this while you are in the office)